# E-vote 2011

Mock-up – input to the Electoral roll – desk application for use at the polling stations Scenario 1: Scanning bar code from the voter's polling card

Akershus Ski kommune Siggerud

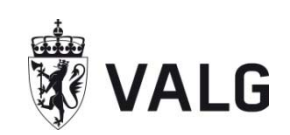

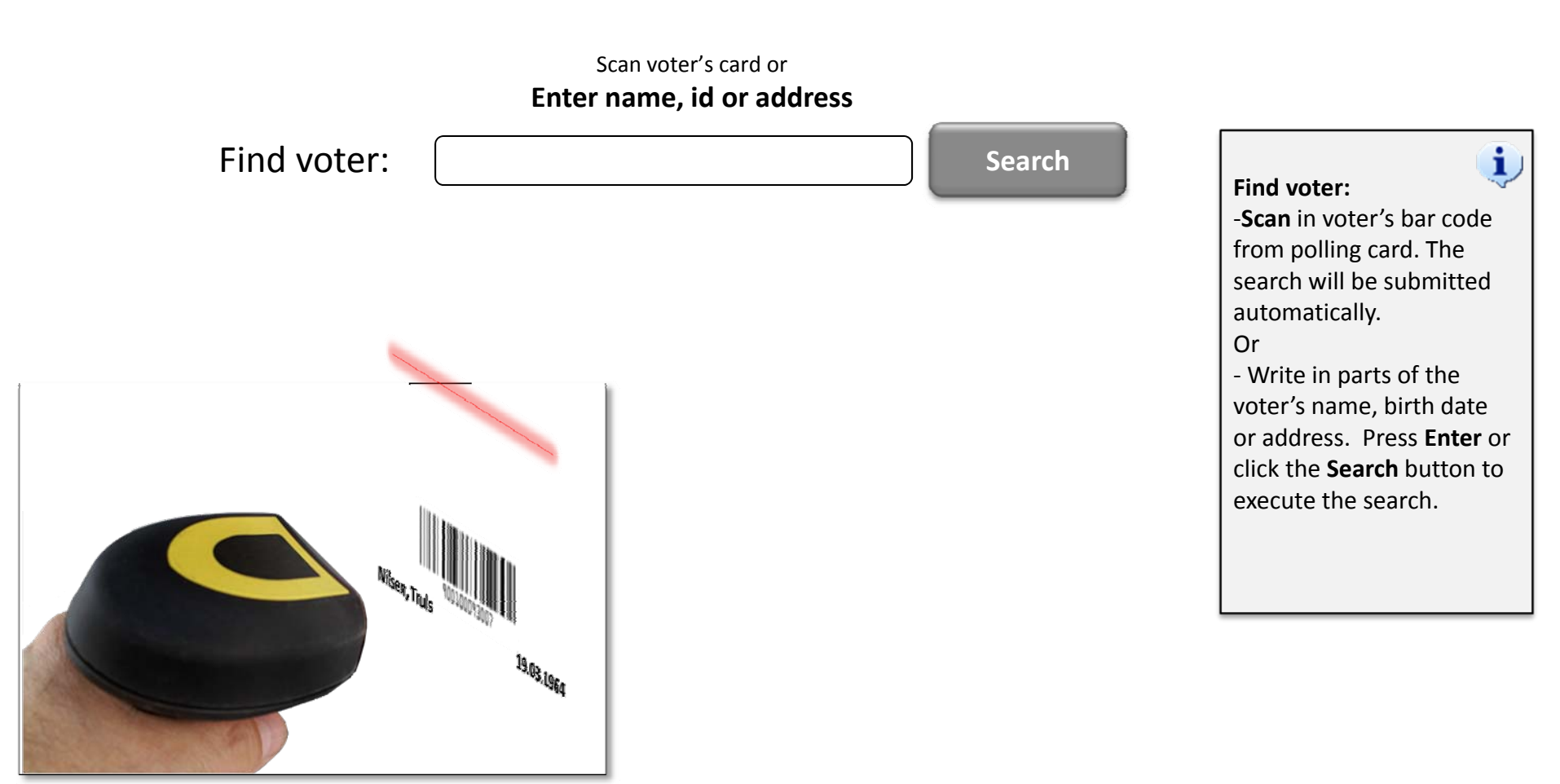

Akershus Ski kommune Siggerud

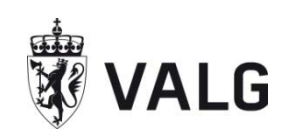

# Electoral roll – desk application Voter registration

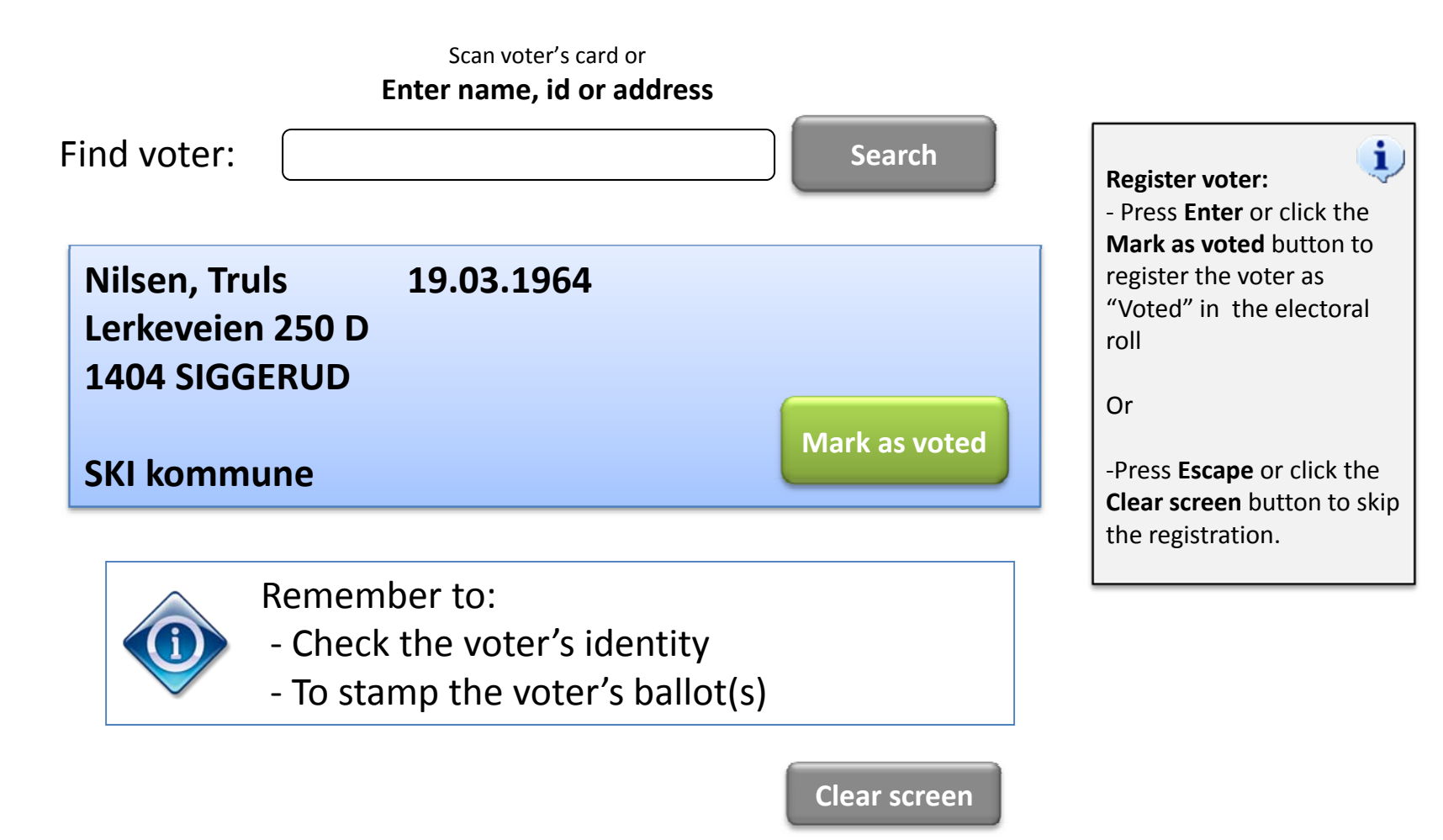

Akershus Ski kommune Siggerud

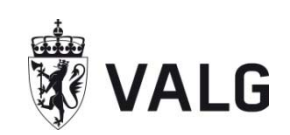

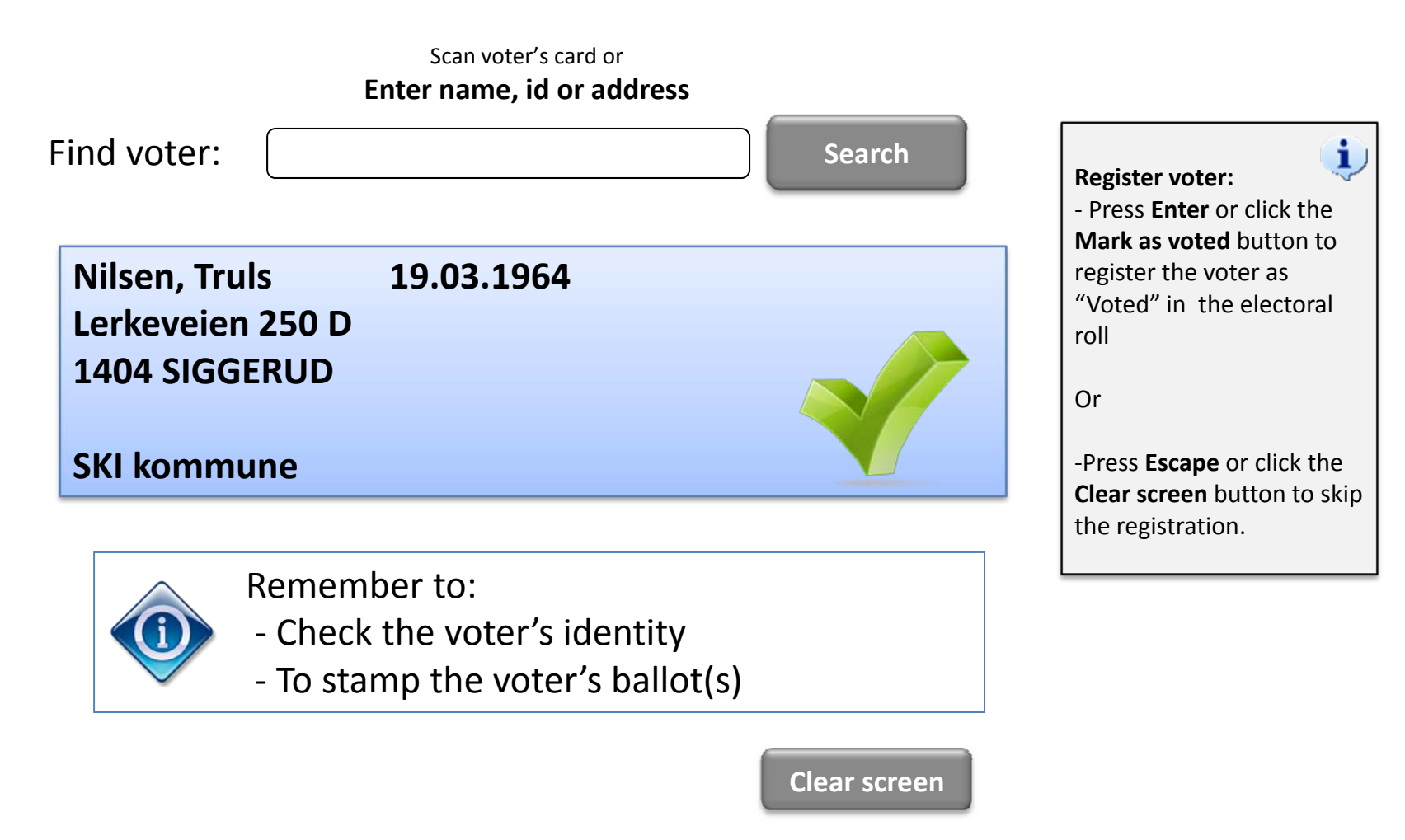

Akershus

Siggerud

Ski kommune

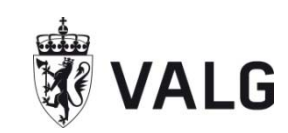

# Electoral roll – desk application Voter registration

Scan voter's card or Enter name, id or address

Find voter:

Search

Register voter: - Press Enter or click the Mark as voted button to register the voter as "Voted" in the electoral roll

Or

-Press **Escape** or click the **Clear screen** button to skip the registration.

**Clear screen** 

Scenario 2: Scanning bar code from the voter's polling card. Error: Voter has already voted in advance

Akershus Ski kommune Siggerud

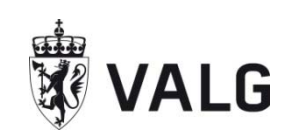

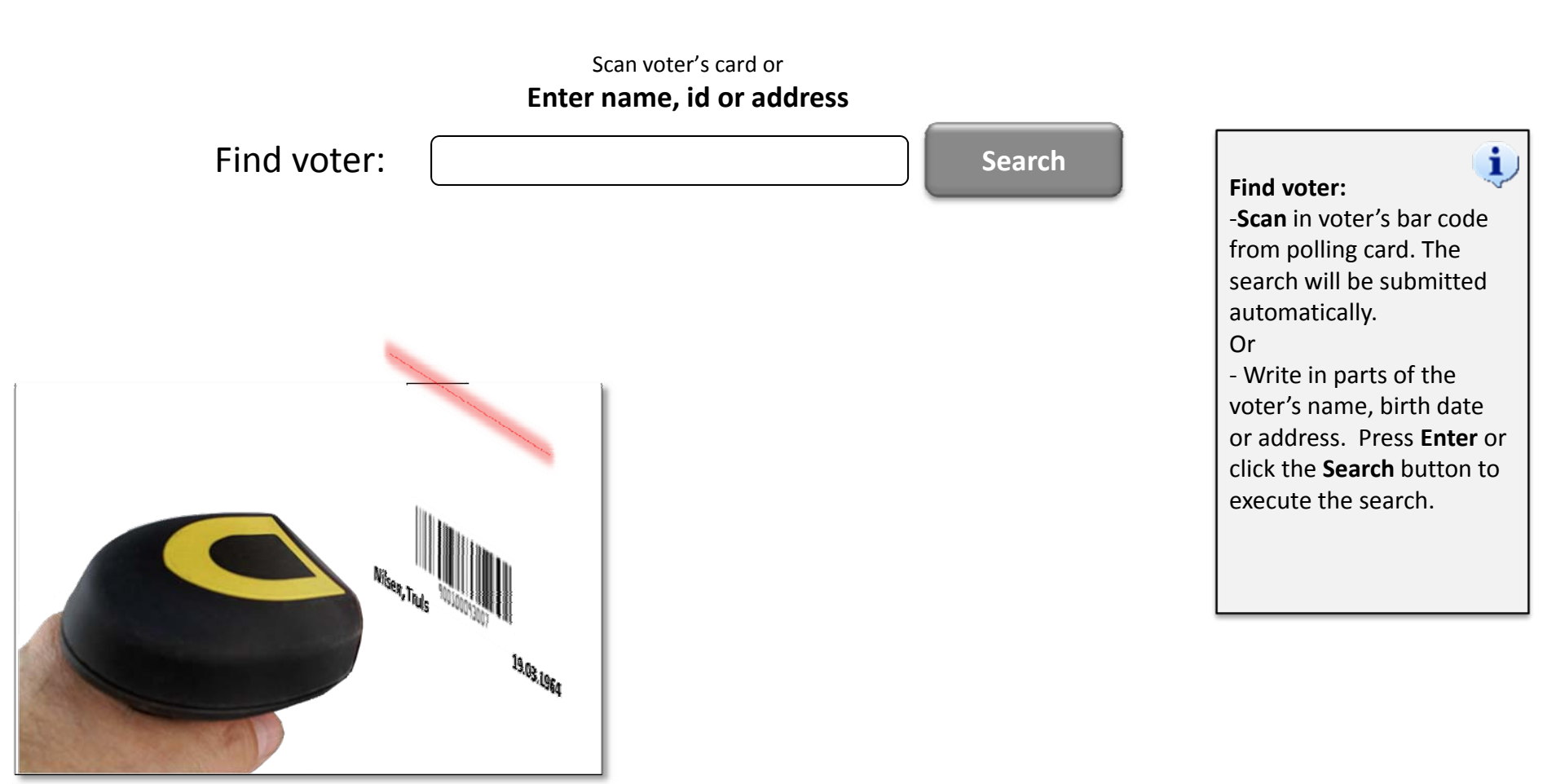

Akershus Ski kommune Siggerud

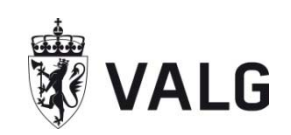

# Electoral roll – desk application Voter registration

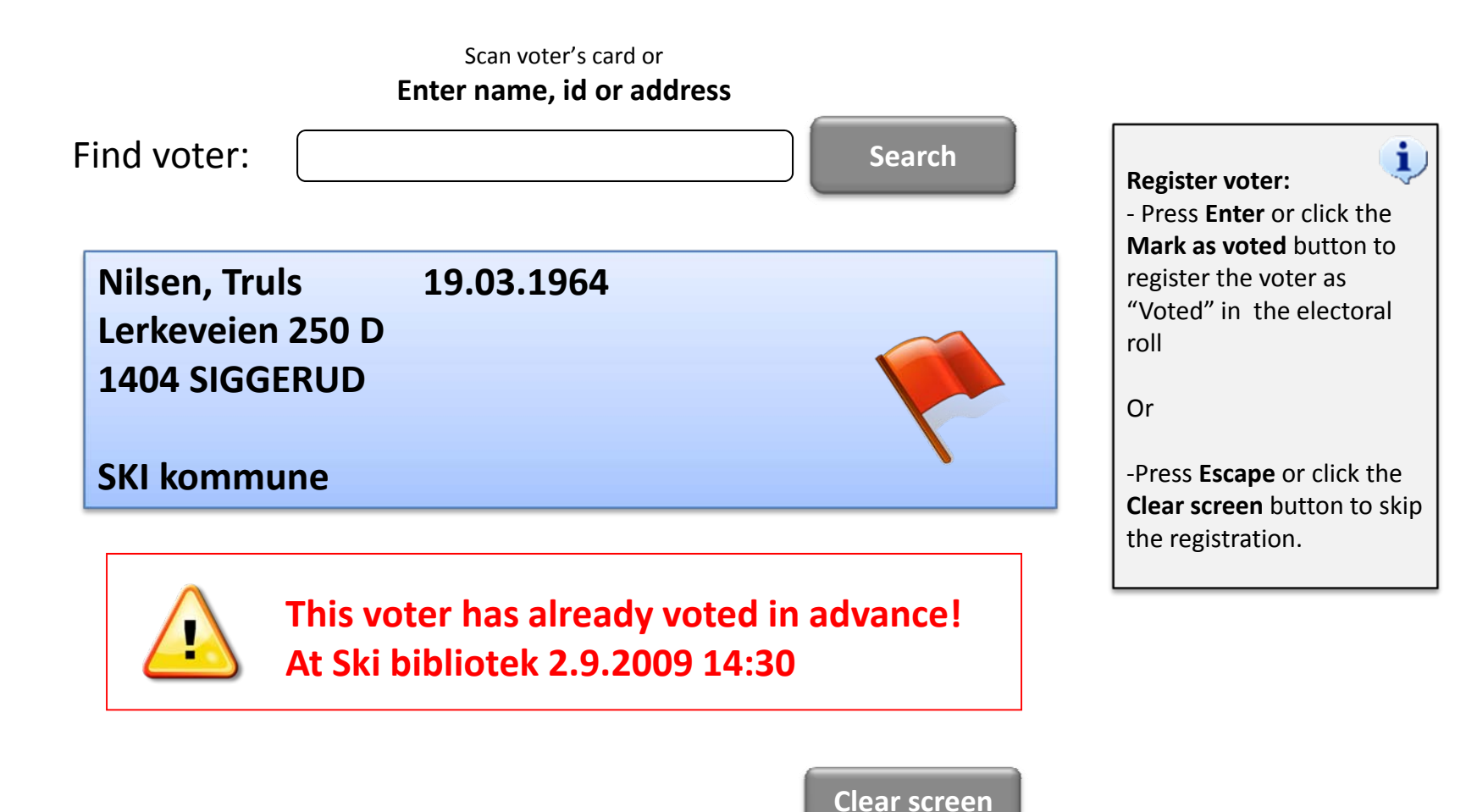

Akershus

Siggerud

Ski kommune

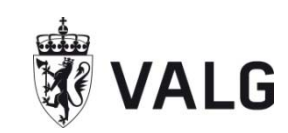

# Electoral roll – desk application Voter registration

Scan voter's card or Enter name, id or address

Find voter:

Search

Register voter: - Press Enter or click the Mark as voted button to register the voter as "Voted" in the electoral roll

Or

-Press **Escape** or click the **Clear screen** button to skip the registration.

**Clear screen** 

Scenario 3: Enter surname and birth date. Select voter from search list.

Akershus Skikommune Siggerud

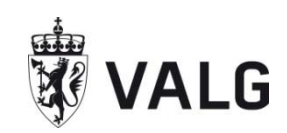

# Electoral roll – desk application Voter registration

Scan voter's card or Enter name, id or address

Find voter:

Nilsen190364

Search

Find voter:

-**Scan** in voter's bar code from polling card. The search will be submitted automatically.

i

Or

- Write in parts of the voter's name, birth date or address. Press **Enter** or click the **Search** button to execute the search.

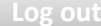

Akershus Ski kommune Siggerud

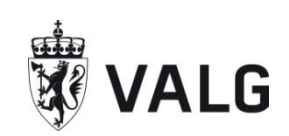

# Electoral roll – desk application Voter registration

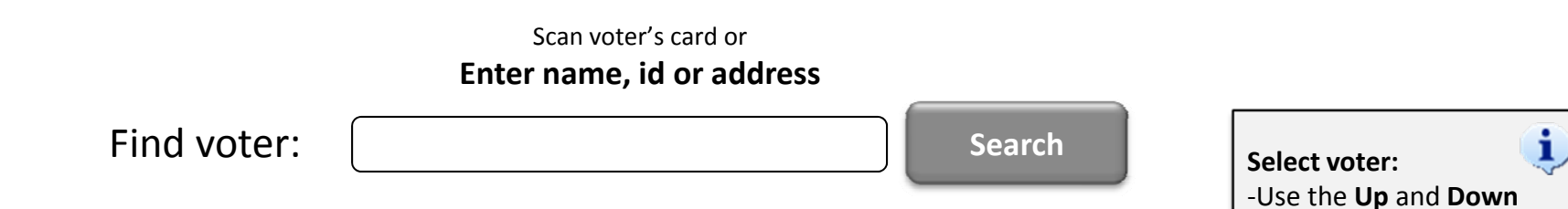

#### Select voter:

| Name 👻         | Birth date   | Address <b>^</b>                  |
|----------------|--------------|-----------------------------------|
| Nilsen, Anne   | 19.03.1964   | Høgda 4<br>1405 LANGHUS           |
| Nilsen, Bjarne | 19.03.1964   | Buseveien 2 B<br>1400 SKI         |
| Nilsen, Truls  | 19.03.1964   | Lerkeveien 250 D<br>1404 SIGGERUD |
| Nilsen, Une    | 19.03.1964   | Haraldveien 100 A<br>1405 LANGHUS |
|                | Select voter | Clear screen                      |

Log out

arrows or click to highlight

Use PgUp or PgDn to scroll

highlighted (actual) voter.

-Click the **Select** button to select the highlighted

-Press Escape or click the Clear screen button to

the actual voter.

(actual) voter.

clear the list.

Or

the pages in the list. -Press **Enter** or double click to select the

Akershus Ski kommune Siggerud

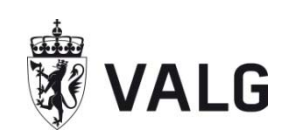

# Electoral roll – desk application Voter registration

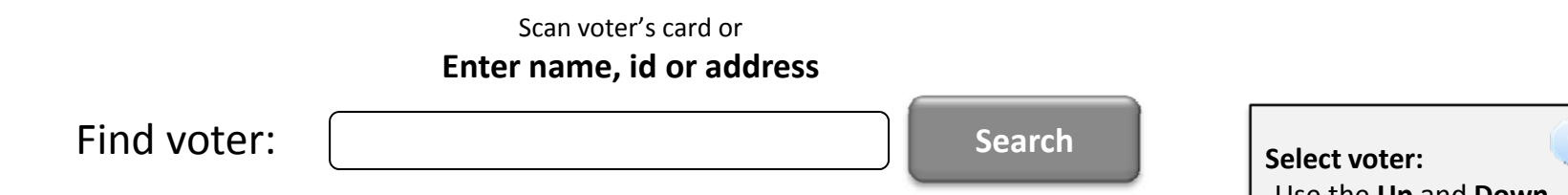

**Clear screen** 

#### Select voter:

| Name 👻         | Birth date   | Address                           |   |
|----------------|--------------|-----------------------------------|---|
| Nilsen, Anne   | 19.03.1964   | Høgda 4<br>1405 LANGHUS           |   |
| Nilsen, Bjarne | 19.03.1964   | Buseveien 2 B<br>1400 SKI         |   |
| Nilsen, Truls  | 19.03.1964   | Lerkeveien 250 D<br>1404 SIGGERUD |   |
| Nilsen, Une    | 19.03.1964   | Haraldveien 100 A<br>1405 LANGHUS | - |
|                | Select voter |                                   |   |

i -Use the Up and Down arrows or click to highlight the actual voter. Use PgUp or PgDn to scroll the pages in the list. -Press Enter or double click to select the highlighted (actual) voter. Or -Click the Select button to select the highlighted (actual) voter. -Press Escape or click the Clear screen button to clear the list.

Log c

Akershus Ski kommune Siggerud

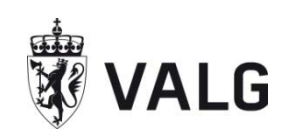

# Electoral roll – desk application Voter registration

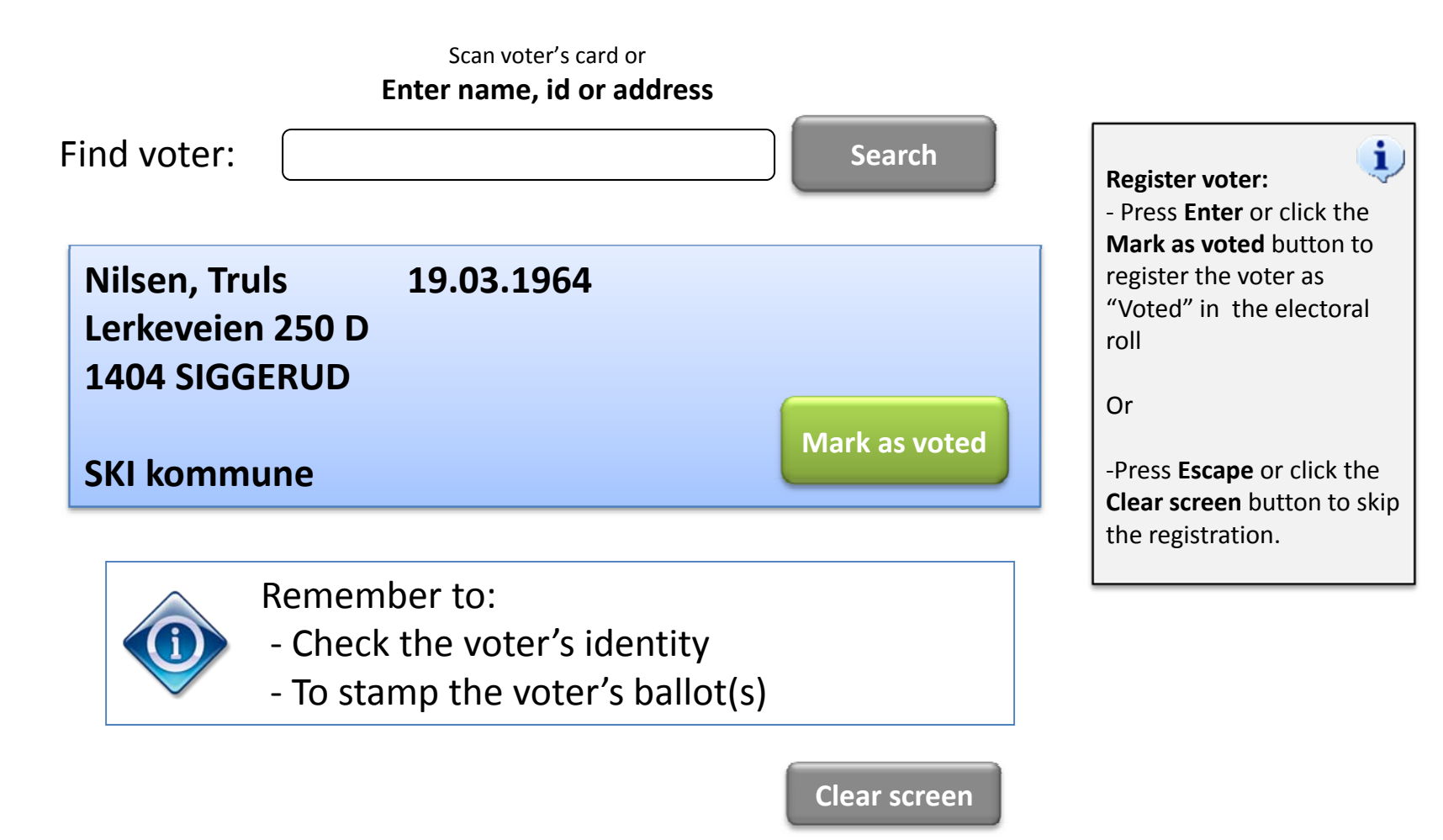

Akershus Ski kommune Siggerud

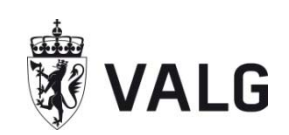

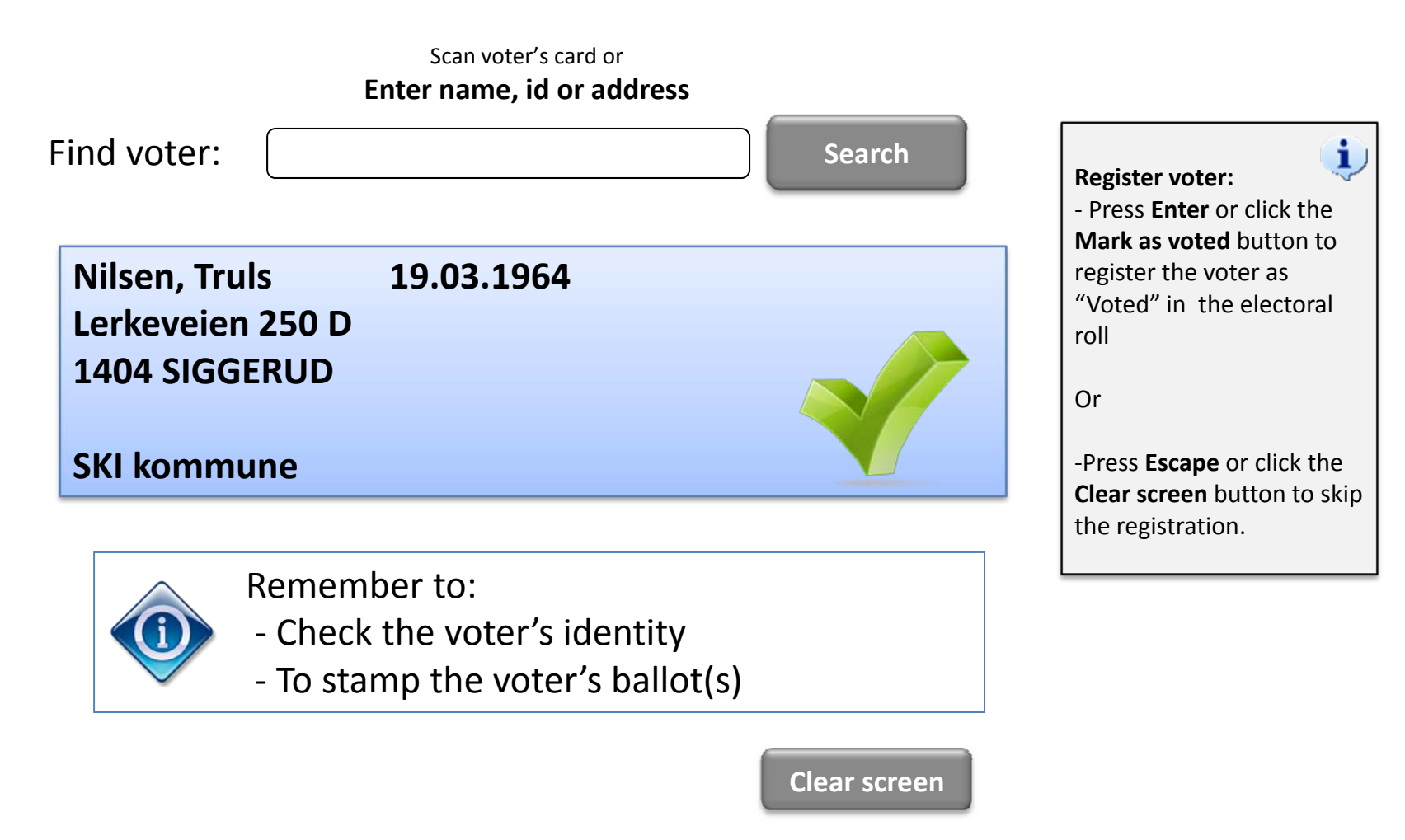

Akershus

Siggerud

Ski kommune

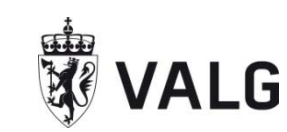

# Electoral roll – desk application Voter registration

Scan voter's card or Enter name, id or address

Find voter:

Search

Register voter: - Press Enter or click the Mark as voted button to register the voter as "Voted" in the electoral roll

Or

-Press **Escape** or click the **Clear screen** button to skip the registration.